## **CONSELLS PER AL TREBALL DE RECERCA**

1. Desem el fitxer al principi. Anirem desant cada 10/15 minuts. S'anirà desant automàticament segons el temps que teniu establert a **Eines / Opcions / Carrega o** desa / General.

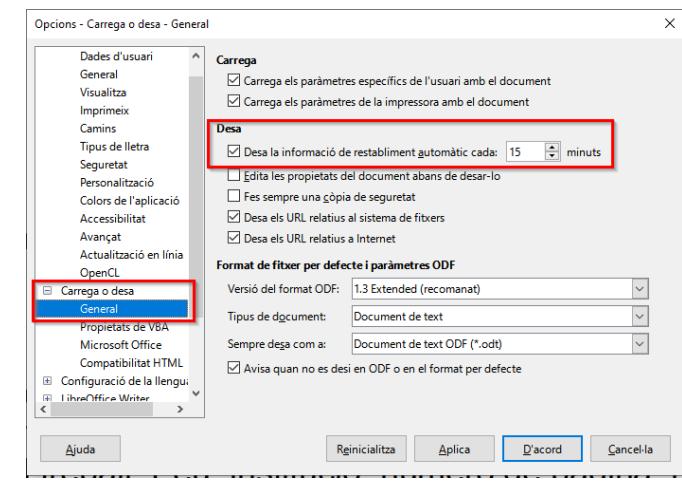

- 2. Deixem la primera pàgina en blanc (**CTRL+ENTER**). La portada serà l'últim que farem.
- 3. Deixem la segona pàgina en blanc (**CTRL+ENTER**). El penúltim que farem seran els índexs.
- 4. Inserim capçalera i peu de pàgina (**Format / Estil de pàgina / Capçalera** o **Peu**). Capçalera: títol del treball. Peu: institució, número de pàgina, recompte de pàgina.

| Estil de pàgina: Estil de pàgina per defecte X                                                                                                    | Estil de pàgina: Estil de pàgina per defecte X                                                                                                    |
|----------------------------------------------------------------------------------------------------|----------------------------------------------------------------------------------------------------|
| Organitzador Pàgina Àrea Transparènce capçalera <sup>1</sup> eu de pàgina Vores Columnes Nota al peu          Capçalera         Activa la sençatera         Activa la sençatera         El mateix contingut a la pimera pàgina         Marge gret         Bajata         Cubitra l'espaiat         Acçada         Ajasta automàticament l'alçada         Més | Organitzador Página Àrea Transparència Capçalera Peu de pàgina ores Columnes Nota al peu Peu Activa el peu de pàgina I mateix contingut a les pàgines dreta i esquera Marge gruerre: 0,00 cm C Espaiat 0,00 cm C Espaiat 0,00 cm Espaiat 0,00 cm Espaiat 0,00 |

5. Primera pàgina diferent (F11 / Estils de pàgina / Primera pàgina).

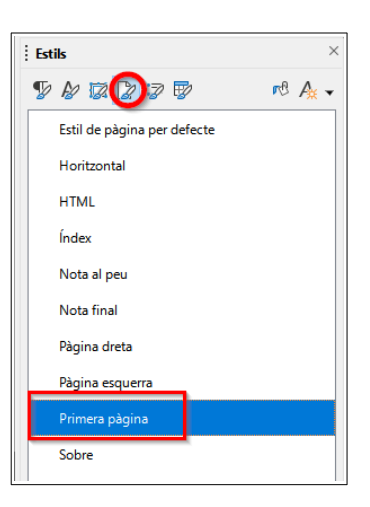

6. Comencem el treball:

6.1. Ens assegurem que tenim bé el diccionari: seleccionem tot (**CTRL+A**) i anem al menú **Format / Caràcter / Tipus de lletra / Llengua**.

| Caràcter                                       |          |                        |                    | >      |
|------------------------------------------------|----------|------------------------|--------------------|--------|
| Tipus de lletra Efectes del tipus de lletra Po | osició E | nllaç Realçament Vores |                    |        |
| Tipus de lletra:                               |          | Estil:                 | Mida:              |        |
| Arial                                          |          | Normal                 | 12 pt              |        |
| Arial                                          | ^        | Normal                 | 12 pt              | ^      |
| Arial Black                                    |          | Negrita                | 13 pt              |        |
| Bahnschrift                                    |          | Cursiva                | 14 pt              |        |
| Bahnschrift Condensed                          |          | Negrita Cursiva        | 15 pt              |        |
| Bahnschrift Light                              |          |                        | 16 pt              |        |
| Bahnschrift Light Condensed                    |          |                        | 18 pt              |        |
| Bahnschrift Light SemiCondensed                |          |                        | 20 pt              |        |
| Bahnschrift SemiBold                           |          |                        | 22 pt              |        |
| Bahnschrift SemiBold Condensed                 |          |                        | 24 pt              |        |
| Bahnschrift SemiBold SemiConden                | $\sim$   |                        | 26 pt              | ~      |
| <u>L</u> lengua: català                        |          | $\sim$                 | <u>C</u> aracterís | tiques |

6.2. Arial, 12. Text justificat. Fem-ho amb tot seleccionat (CTRL+A).

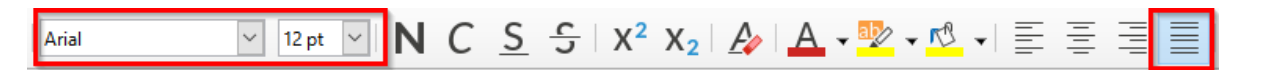

6.3. Activarem els <u>guions opcionals</u>: seleccionem tot (**CTRL+A**) i anem al menú **Format / Paràgraf / Flux del text**.

| agnats i espaiat Alineació Flux del text Esquema i numeració | labuladors Inicials destacad  | des Vores Area Transparè | ncia   |
|--------------------------------------------------------------|-------------------------------|--------------------------|--------|
| Partició de mots                                             | Salts                         |                          |        |
| ✓ Automàtica                                                 | lnsereix                      |                          |        |
| No parteixis els mots en <u>M</u> AJÚSCULES                  | <u>T</u> ipus:                | Pàgina                   | $\sim$ |
| 2 🗲 Caràcters al <u>f</u> inal de la línia                   | <u>P</u> osició:              | Abans                    | $\sim$ |
| 2 Ca <u>r</u> àcters al començament de la línia              | Amb est <u>i</u> l de pàgina: |                          | $\sim$ |
| 3 🗧 Nombre màxim de guionets consecutius                     | 🗌 Nú <u>m</u> ero de pàgina:  | 1                        | *      |
| Opcions                                                      |                               |                          |        |
| Mantén les línies juntes                                     |                               |                          |        |
| Conserva amb el paràgraf següent                             |                               |                          |        |
| Control de línies òrfenes 2 🛓 línies                         |                               |                          |        |
| Control de línies vídues 2                                   | 10                            |                          |        |

- 6.4. La primera línia dels paràgrafs amb tabulador inicial.
- 6.5. Línia en blanc entre paràgraf i paràgraf. Els títols són parágrafs.
- 6.6. Títols en majúscules, sense puntuació.

6.7. Títols numerats 1., 1.1., etc. <u>Títols jerarquitzats</u>.

6.8. No inserir imatges directament d'internet. Desar-les abans. Per inserir-les al document: **Insereix / Imatge**.

6.9. Ajustar imatges (**Botó dret / Ajusta / Ajustament de la pàgina** i a més **Doble clic / Ajusta / Espaiat**, per l'esquerra, la dreta o els dos.)

| £  | Àn <u>c</u> ora          | • |   |                                 | , | lmatge                       |                            |                              | ×       |
|----|--------------------------|---|---|---------------------------------|---|------------------------------|----------------------------|------------------------------|---------|
|    | Ajusta                   | • |   | Ajustament desactivat           |   | Tipus Opcions Ajusta Enlla   | ç Imatge Escapça Vores Àre | a Transparència Macro        |         |
|    | <u>A</u> linea           | ÷ |   | Ajustament de la <u>p</u> àgina |   | Configuració                 |                            |                              |         |
| _  | <u>O</u> rganitza        | • | ∎ | Ajustament òptim de la pàgina   |   |                              |                            |                              |         |
| 12 | <u>G</u> ira o inverteix | • |   | Ajusta a <u>l</u> 'esquerra     |   |                              |                            | Abans                        | Despres |
|    | Insereix una llegenda    |   |   | Ajusta a la <u>d</u> reta       |   | Baral Id                     |                            | Per darrere                  | Òntim   |
|    | <u>P</u> ropietats       |   | ∎ | Ajusta a la línia               |   | Espaiat<br>Esquerra: 0.20 cm | <u>.</u>                   | Opcions                      | ogun    |
| _  |                          |   |   | En <u>s</u> egon pla            |   | <u>D</u> reta: 0,20 cm       | •                          | Al <u>f</u> ons              |         |
|    |                          |   | 2 | <u>E</u> dita la vora           |   | Superior: 0,00 cm            |                            | <u>N</u> omés fora           |         |
|    |                          |   |   |                                 |   | Interior: 0,00 cm            |                            | Image: Permet superposicions |         |

7. Inserir llegendes a les fotos (Insereix / Llegenda). Categoria: Il·lustració.

| Insereix una llegenda               | ×                             |  |  |  |  |
|-------------------------------------|-------------------------------|--|--|--|--|
| Llegenda                            |                               |  |  |  |  |
| Plaça de la Porxada                 |                               |  |  |  |  |
| Propietats                          |                               |  |  |  |  |
| Categoria:                          | II-lustració                  |  |  |  |  |
| <u>N</u> umeració:                  | Àrabs (1 2 3)                 |  |  |  |  |
| Separador de numerac                | ió: .                         |  |  |  |  |
| Separador:                          | :                             |  |  |  |  |
| P <u>o</u> sició:                   | Sota 🗸                        |  |  |  |  |
| Previsualització                    |                               |  |  |  |  |
| Il·lustració 1: Plaça de la Porxada |                               |  |  |  |  |
| <u>Aj</u> uda A                     | uto Opcjons D'acord Cancel·la |  |  |  |  |

 Acabat el treball, modifiquem i apliquem els estils Encapçalament 1, Encapçalament 2... als títols. [Abans adaptarem cada estil al nostre gust: clic a l'estil amb el botó dret i Modifica.]

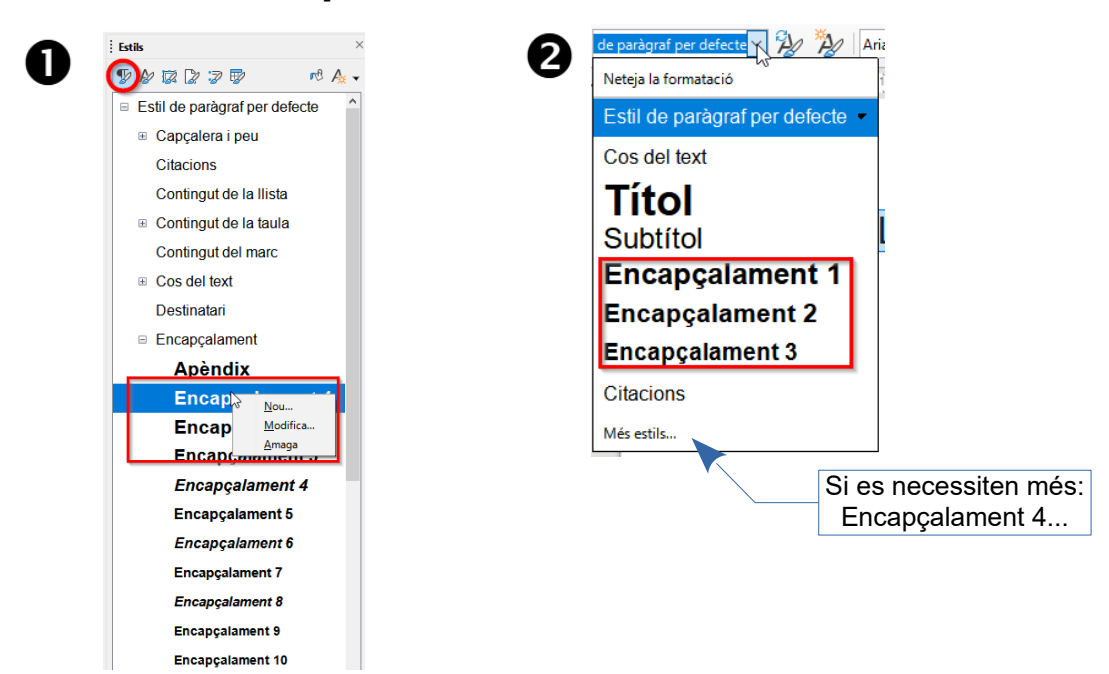

 Inserim l'índex a la pàgina 2 (Insereix / Índex i taules / Taula de continguts, índex o bibliografia / Tipus: Índex de continguts). [Actualitzar l'índex: botó dret i Actualitza l'índex].

| Taula de continguts, índex o bibliografia                                                                                      | ×                                                                                                    |                                                                                                    |
|----------------------------------------------------------------------------------------------------|----------------------------------------------------------------------------------------------------|----------------------------------------------------------------------------------------------------|
| Tipus Entrades Estils Columnes Fons           Tipus ititol           Into:         IADEX           Tipus index de continguit v | INDEX<br>Encepplament 1                                                                                         | X         Retalla         Ctrl+X           Image: Copia         Ctrl+C                                                                                                    |
| Create unindex or una tatual de continguts Parts Tot et document of Avaluate fine al nivelle                                   | Encapçalament 1<br>Aquest és el contingut del primer capítol. Aquesta és<br>una entrada del directori d'usuari  | Enganxa     Ctrl+V       Image: State State Stat |
| reg a line e voculieir v Ageua intra a intreix intre v v v v v v v v v v v v v v v v v v v                                     | Encapçalament 1.1<br>Aquest és el contingut del capitol 1.1. Aquesta és<br>l'entrada de la taula de continguts. | Actualitza l'índex                                                                                                    |
|                                                                                                    | Encapçalament 1.2<br>Aquest és el contingut del capítol 12. Aquesta<br>paraula clau és l'entrada principal.     | Suprimeix l'índex                                                                                                    |
|                                                                                                    | Taula 1: Aquesta és la taula 1                                                                                  | Baràgraf → .     Bics i numeració →                                                                                                    |
|                                                                                                    |                                                                                                    | 😤 Obre l'enllaç                                                                                                    |
| Ajuda 🗹 grevisualització                                                                                                    | Reinicialitza D'acord Ianca                                                                                     |                                                                                                    |

10. Inserim l'index d'il·lustracions (Insereix / Índex i taules / Taula de continguts, índex o bibliografia / Tipus: Taula de figures, Categoria: Il·lustració). [Actualitzar índex: botón dret i Actualitza l'índex].

| Taula de continguts, índex o bibliografia                                                                          |            |
|----------------------------------------------------------------------------------------------------|------------|
| Tipus Entrades Estils Columnes Fons                                                                                |            |
| Tipus i titol                                                                                                    |            |
| Crea a partir de<br>Elegendes O Noms d'objecte<br>Categoria: Il·lustració ✓<br>Visualització: Categoria i número ✓ |            |
|                                                                                                    | $\sum_{S}$ |

11. Fem la portada. Nom dels autors discret. Nom del tutor/a.

## DESCÀRREGA

Podeu descarregar-vos la darrera versió del *LibreOffice* des de la nostra web de <u>Progra-mari lliure / Secció Ofimàtica</u>. Depenent de l'ordinador que tingueu, és aconsellable la versió de **64 bits**.

Cal descarregar-se el programari i el paquet d'ajuda en català. I després instal·lar tots dos.

## **IDIOMA**

*LibreOffice* adopta l'idioma del *Windows*. Si no teniu el *Windows* en català, per posar-lo en català: **Eines / Opcions / Configuració de la llengua / Llengües**.

| Opcions - Configuració de la lleng                                         | ua - Llengües                                                  | >                                                 |  |  |  |  |
|----------------------------------------------------------------------------|----------------------------------------------------------------|---------------------------------------------------|--|--|--|--|
| LibreOffice     Carrega o desa     Configuració de la llengua     Llengües | Llengua de<br>Interfície d' <u>u</u> suari:<br>Formats         | Per defecte - català                              |  |  |  |  |
| Ajudes a l'escriptura<br>Comprovació de frases er                          | Configuració de llengua i regió:                               | Per defecte - català                              |  |  |  |  |
| LibreOffice Writer LibreOffice Writer/Web LibreOffice Writer/Web           | Moneda pre <u>d</u> eterminada:<br>Tecla de separador decimal: | Per defecte - EUR                                 |  |  |  |  |
| LibreOffice Base     Diagrames                                             | Patrons d'acceptació de dates: D/M/Y;D/M                       |                                                   |  |  |  |  |
| Internet Llengües predeterminades per als documents                        |                                                                |                                                   |  |  |  |  |
|                                                                            | Occidental:                                                    | aby Per defecte - català                          |  |  |  |  |
|                                                                            | Asiàtic:                                                       | Per defecte - xinès (simplificat)                 |  |  |  |  |
|                                                                            | Disposició complexa de <u>t</u> ext:                           | Per defecte - hindi                               |  |  |  |  |
| Compatibilitat de llengües millorada                                       |                                                                |                                                   |  |  |  |  |
| < ><br>Ajuda                                                               | R <u>e</u> inicialitzi                                         | a <u>Aplica</u> <u>D</u> 'acord <u>C</u> ancel·la |  |  |  |  |

## PDF ENCRIPTAT

Per encriptar el treball, una vegada acabat anar al menú Fitxer / Exporta com a / Exporta com a PDF / Pestanya Seguretat.

| Opcions del PDF                                                      |                                |                           |                                      | ×     |      |
|----------------------------------------------------------------------|--------------------------------|---------------------------|--------------------------------------|-------|------|
| General Visualització inicial Interfície d'usuari Enllados Seguretat | ignatures digitals             |                           |                                      |       |      |
| Permiser i vifrates del fitter                                       | Improssió                      |                           |                                      |       |      |
| remisos i xinatge dei nickei                                         | No es perm                     | et                        |                                      |       |      |
| Estableix les <u>c</u> ontrasenyes                                   | O Resolució h                  | aixa (150 ppp)            |                                      |       |      |
| No s'ha definit can contrasenva d'obertura                           | Resolució a                    | lta                       |                                      |       |      |
| El document PDF no s'encriptarà                                      |                                |                           |                                      |       |      |
| S'ha definit una contrasenva de permisos                             | Canvis                         |                           |                                      |       |      |
| El document PDF estarà restringit                                    | No es perm                     |                           |                                      |       |      |
|                                                                      | O Inserir, sup                 | rimir i girar págines     |                                      |       |      |
|                                                                      | O Emplenar camps de tormularis |                           |                                      |       |      |
|                                                                      | O Fer coment                   | aris, emplenar camps de   | e formularis                         |       |      |
|                                                                      | () Qu <u>a</u> lsevol o        | anvi excepte extreure p   | ágines                               |       |      |
|                                                                      | Contingut                      |                           |                                      |       |      |
|                                                                      | Es permet <u>c</u>             | opiar el contingut        |                                      |       |      |
|                                                                      | Es permet l                    | accés al text per part de | e les eines d'acce <u>s</u> sibilita | at    |      |
|                                                                      |                                |                           |                                      |       |      |
| Ajuda                                                                |                                | Estableix les cont        | rasenyes                             |       | ×    |
|                                                                      |                                | Defineix la contr         | asenya d'obertura                    | •     | Í    |
|                                                                      |                                | Cantanan                  |                                      |       |      |
|                                                                      |                                | Contrasen <u>y</u> a:     |                                      |       |      |
|                                                                      |                                | Confir <u>m</u> ació:     |                                      |       |      |
|                                                                      |                                | Defineix la contr         | asenya de permiso                    | os    |      |
|                                                                      |                                | Contrasenva:              |                                      |       |      |
|                                                                      |                                |                           |                                      |       |      |
|                                                                      |                                | Con <u>f</u> irmació:     |                                      |       |      |
|                                                                      |                                | Aliceda                   | Discord                              | C     |      |
|                                                                      |                                | Ajuda                     | <u>D</u> acord                       | Cance | ia i |
|                                                                      | l                              |                           |                                      |       |      |
|                                                                      |                                |                           |                                      |       |      |
|                                                                      |                                |                           |                                      |       |      |
|                                                                      |                                |                           |                                      |       |      |
|                                                                      |                                |                           |                                      |       |      |
| José Fernández Ga                                                    | rcía                           |                           |                                      |       |      |
| Escola Pia Granolle                                                  | rs                             |                           |                                      |       |      |
| Ocreative                                                            |                                |                           |                                      |       |      |
| Commons                                                              |                                |                           |                                      |       |      |
| 0000                                                                 |                                |                           |                                      |       |      |
| EV NC SA                                                             |                                |                           |                                      |       |      |
|                                                                      |                                |                           |                                      |       |      |